# JGN2plus Workshop on P2P Overlay Platform PIAX and Live E! $\sim$ APNG 10<sup>th</sup> Camp in Bangkok $\sim$

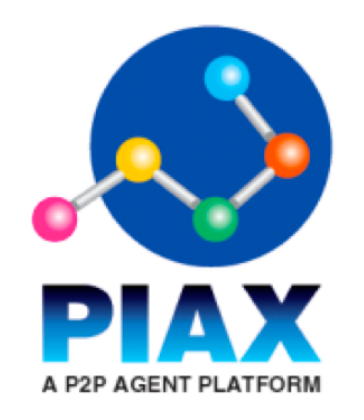

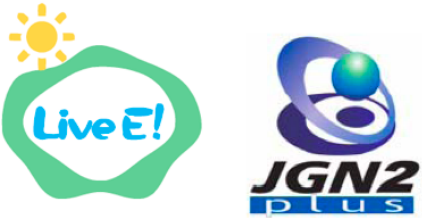

PIAX project team : Yoshimasa Ishi, Hirokazu Tanaka, Seiichi Kato, Yuuichi Teranishi Osaka-University & NICT, Japan

#### Another infrastructure for Sensor Network

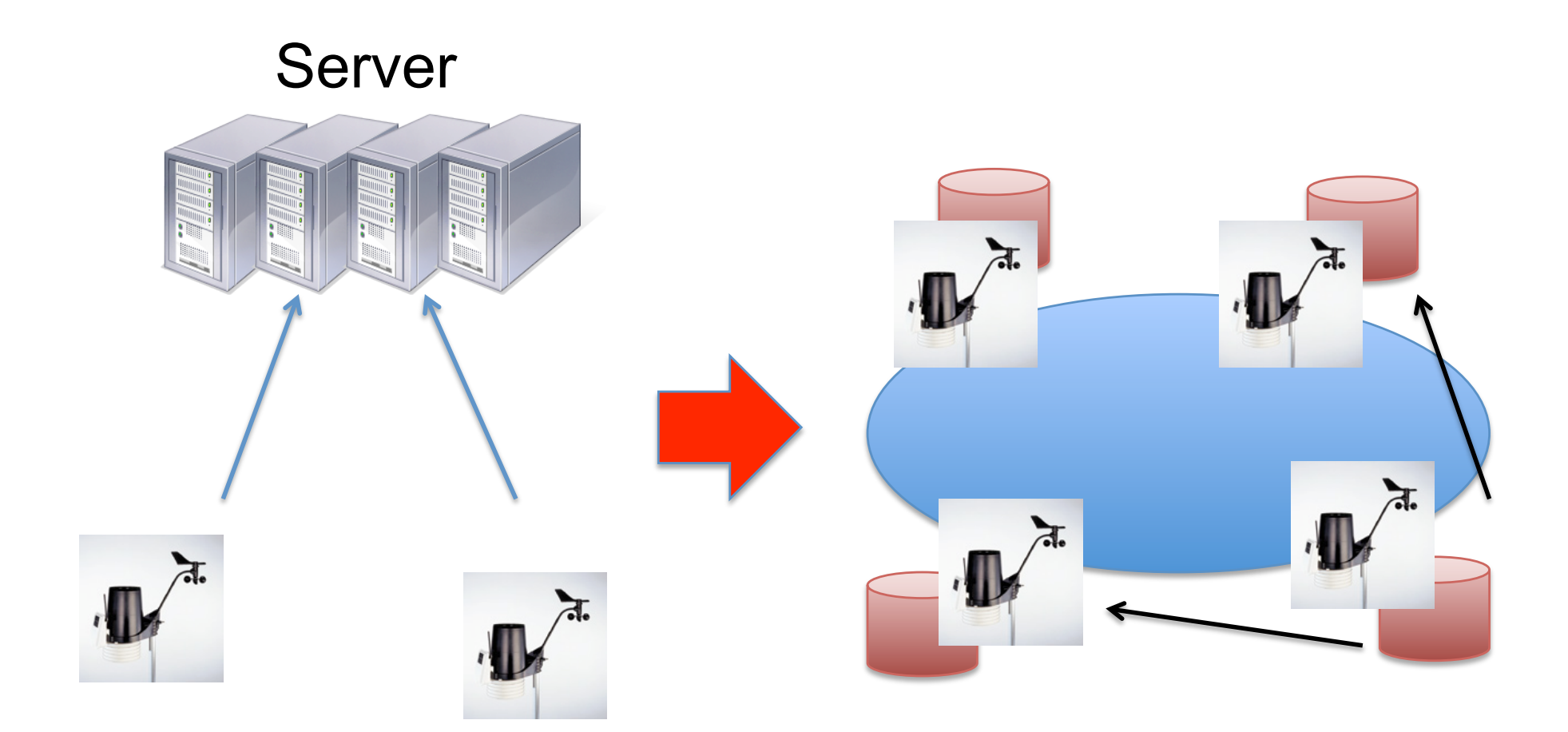

### Today's Contents

- 1. Overview of PIAX
  - idea, structure etc.
- 2. Install & Setting
- 3. Practical work
  - How to join in P2P network and get sensor data
- 4. Introduction of some application

#### **PIAX: A P2P Agent Platform**

http://piax.org/en

• Integrates multiple P2P-based discovery functions and mobile agent features

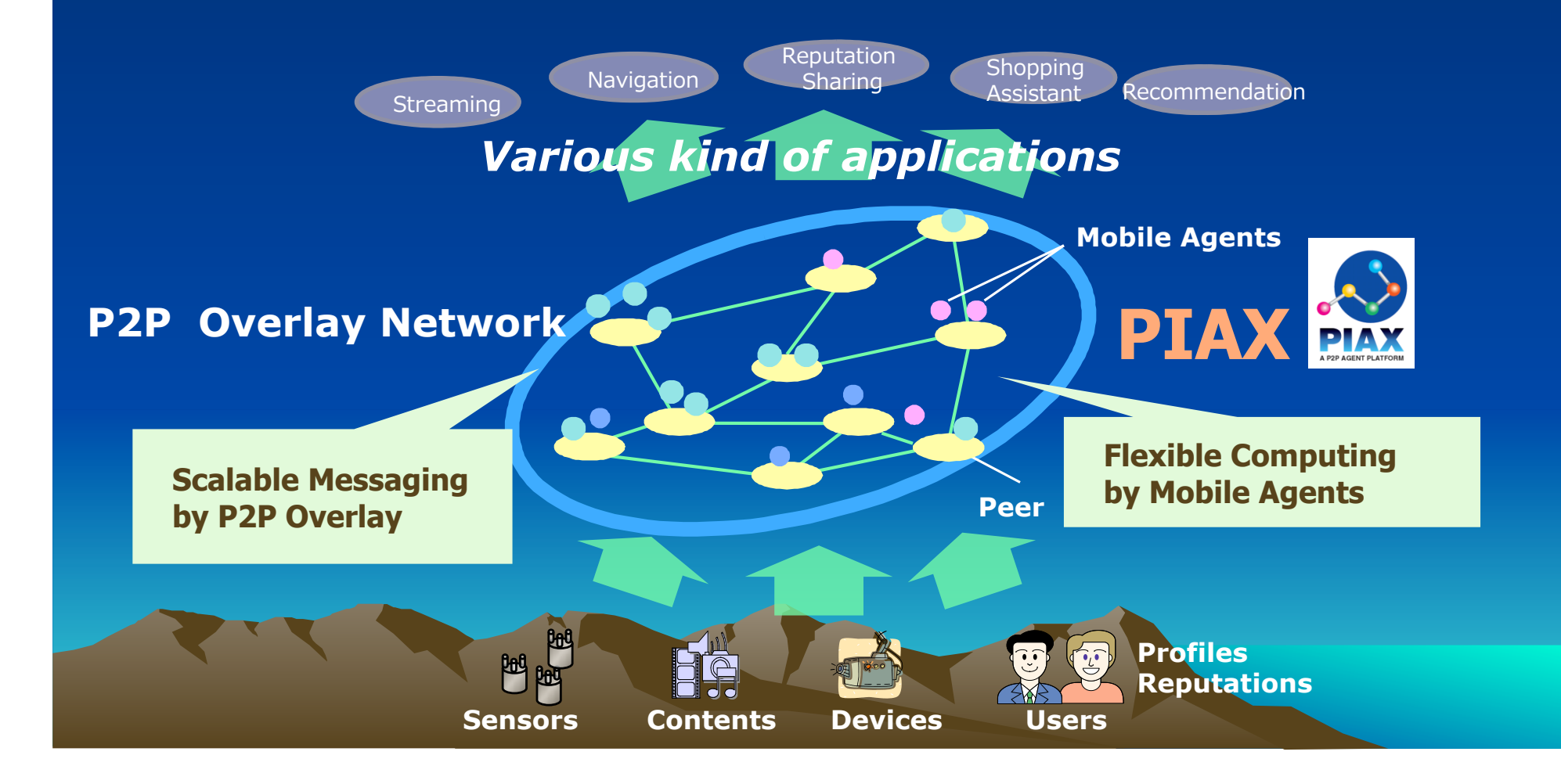

## Why P2P Overlay Network?

- Load balancing
- Robustness
- Ad-hocness
- Asynchronusness
  - …and so on.

Overlay

Network

Physical

Network

5

#### Overlay Networks Implemented on PIAX

- Skip Graphs
  - Range queries
- LL-Net
  - Geographical queries
- DOLR
  - Attribute based queries (ALM)
- DHT
  - Key-value based storages
- Flooding
  - Arbitrary queries

#### PIAX Architecture as a middleware

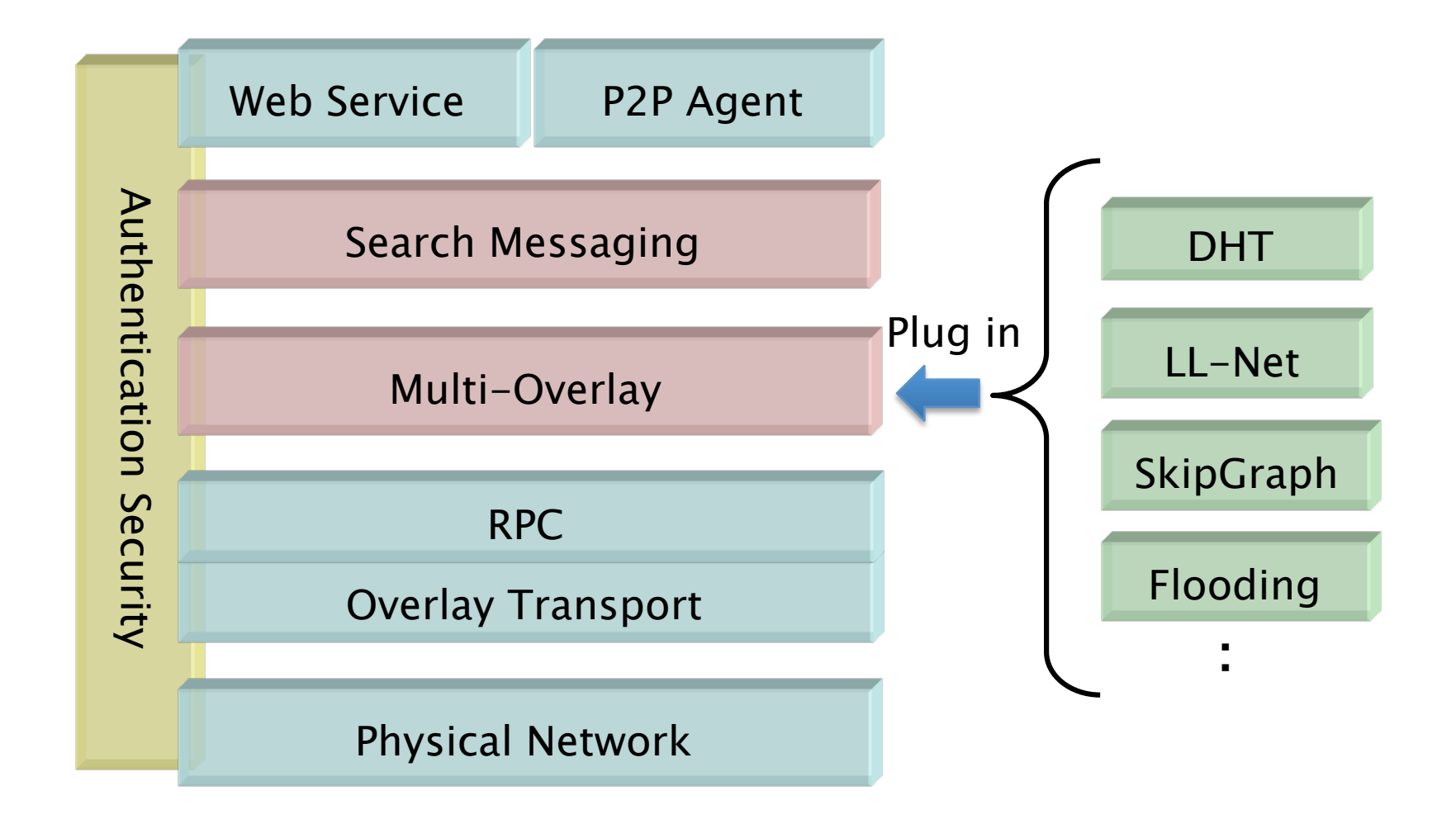

# **Discovery RPC API**

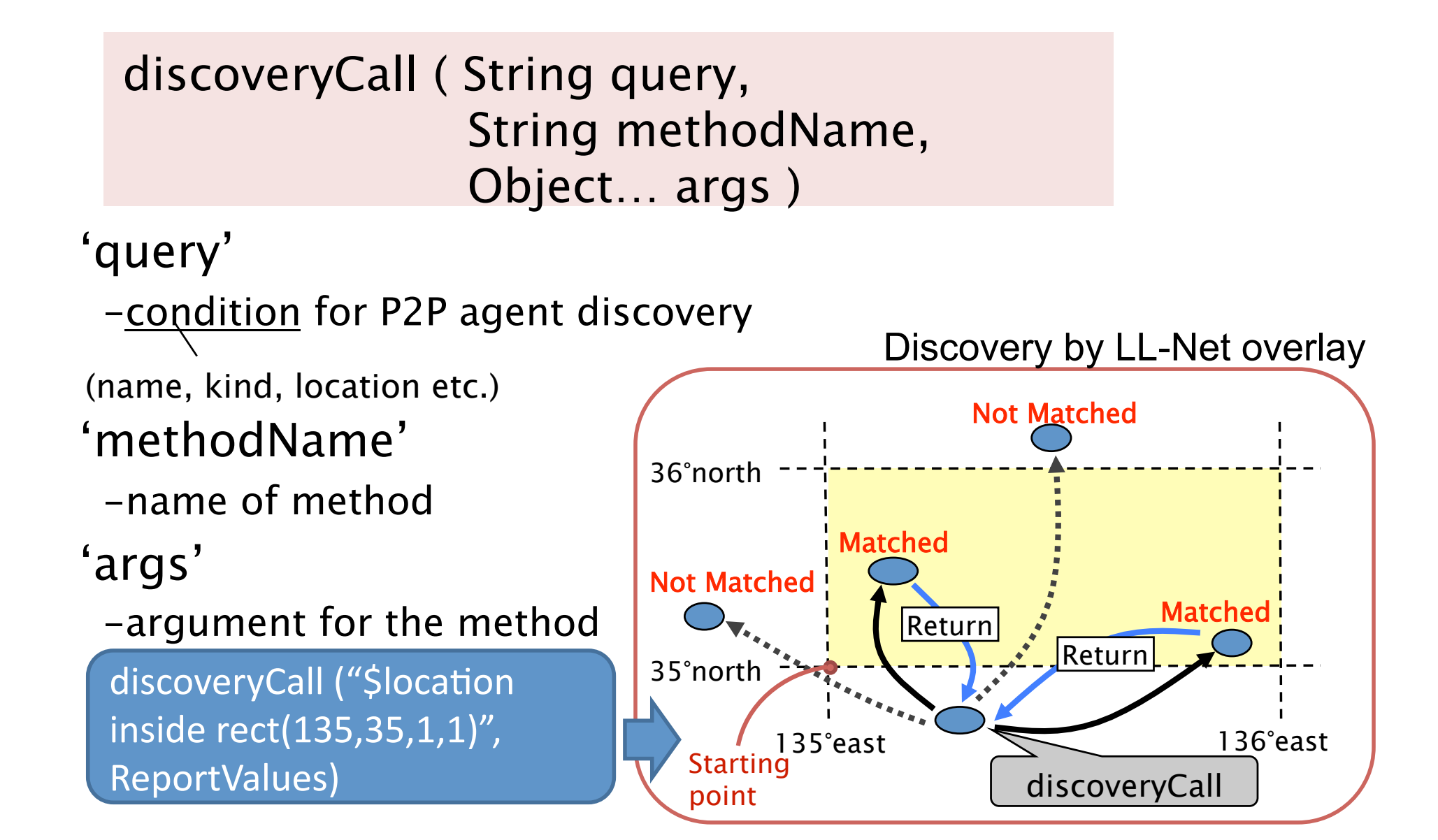

#### PIAX Overlay Test-bed on JGN2plus

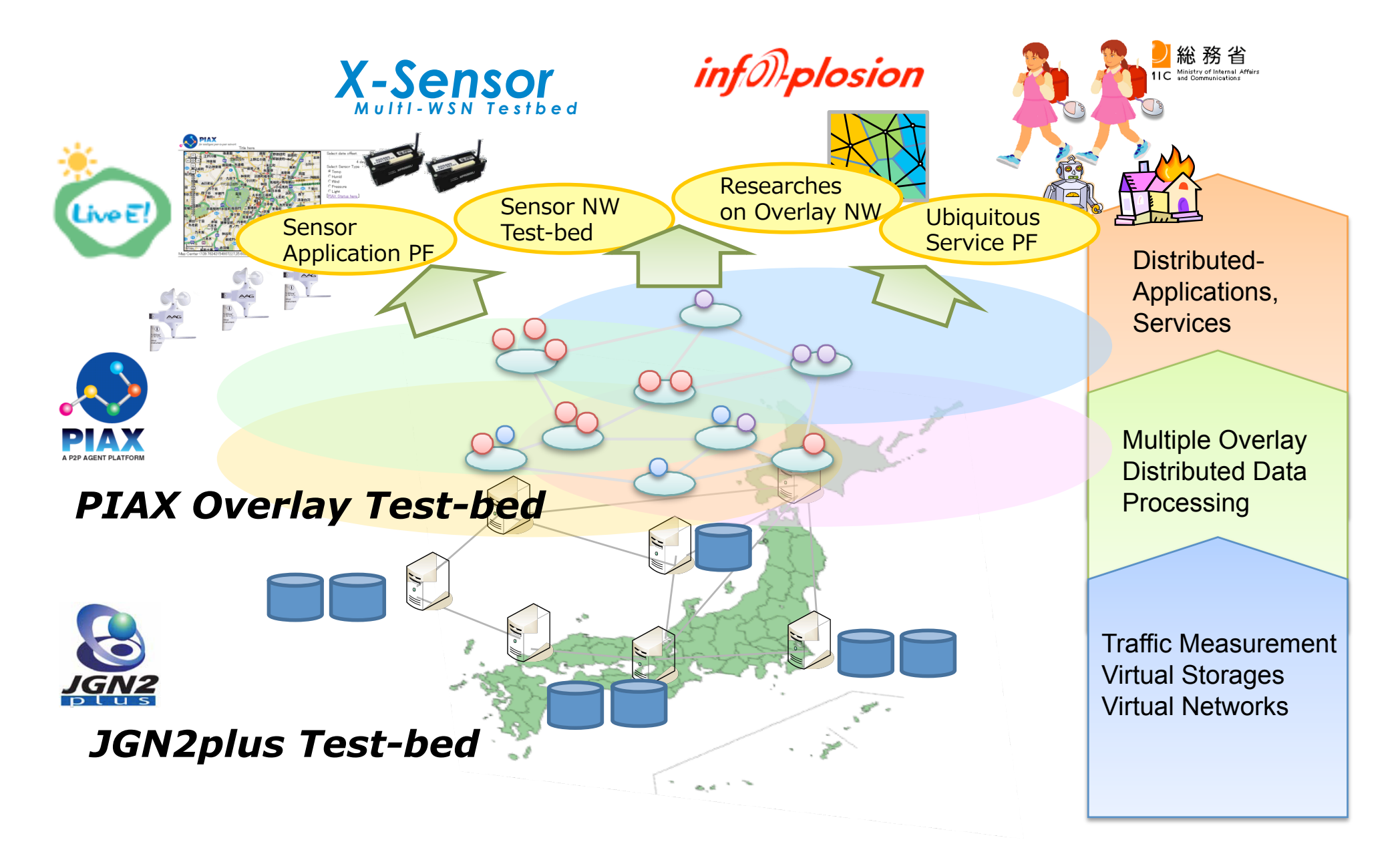

#### Live E! Distributed sensor data archive on PIAX

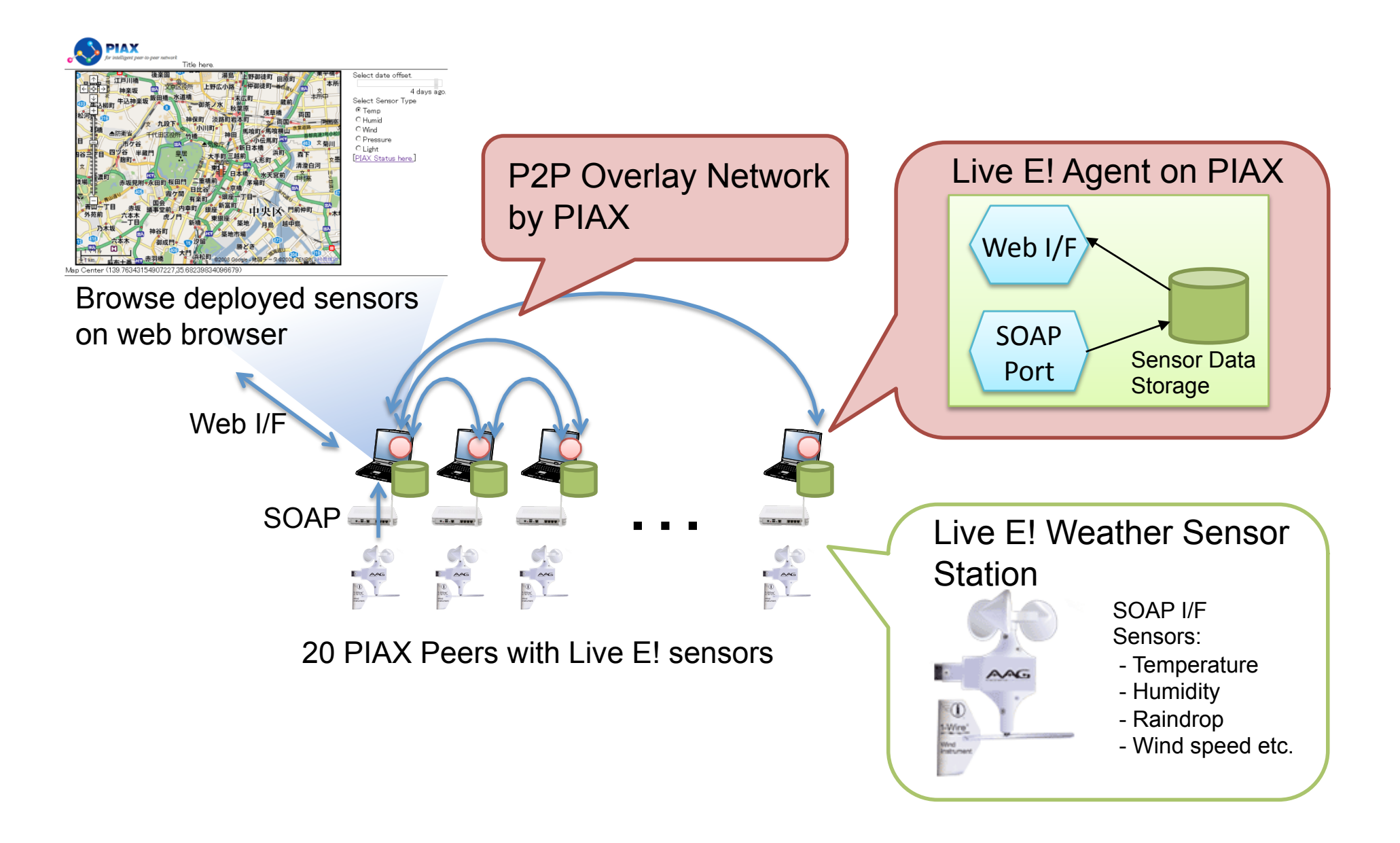

#### **Practical Work**

#### By Hirokazu Tanaka and Yoshimasa Ishi

#### Please note...

- Local File Server URL: http://203.159.26.64/PIAX/
- For PIAX peer, Windows XP or Vista is recommended

## Preparation

- Check and configure your computer environment
  - 1. Please write down your IP address.

```
>ipconfig
```

Turn off firewall, or set up the firewall to accept inbound packets to port 80 and 12367

- Install JRE 5 (Java Runtime Environment 5.0)
  - 1. Download JRE5 from the archive server(http:// 203.159.26.64/PIAX/).
  - 2. Install JRE5.

## Install the Application Package

- 1. Download a zip package of the application from the archive server(http://203.159.26.64/PIAX/).
- Unzip the archive to "C:\LiveE\_PIAX" (any directory name is OK.)

| C:\LiveE_PIAX |
|---------------|
| + additional  |
| + agclasses   |
| + images      |
| + lib         |
| + ui          |
| classpath.bat |
| classpath.sh  |
| live-edh nron |

directory structure

#### Install PIAX package

- 1. Download PIAX from the archive server(http://203.159.26.64/PIAX/).
- 2. Unzip the zip archive to "C:\PIAX".
- 3. Copy "C:\PIAX\piax-2.0.0-all.jar" package to "C:\LiveE\_PIAX\lib".

#### Run the Application on Single Peer

- Starting up the single peer
  - 1. Open a command prompt. Then, type following

> C: > CD C:\LiveE\_PIAX

- Run classpath.bat to set Java classpath.
  *classpath.bat*
- 3. To Run the application, type following command.

> java org.piax.live\_e.LiveE localhost [loc\_x] [loc\_y] [sensorID]

Set longitude of AIT, 100.61 to *[loc\_x]*. Set latitude of AIT, 14.08 to *[loc\_y]*. Set your **[sensorID]**,like hongo.wide.ad.jp/WXT510/test/.

### Run the Application on Single Peer

• Open http://localhost/ on your web browser.

You can see following map view.

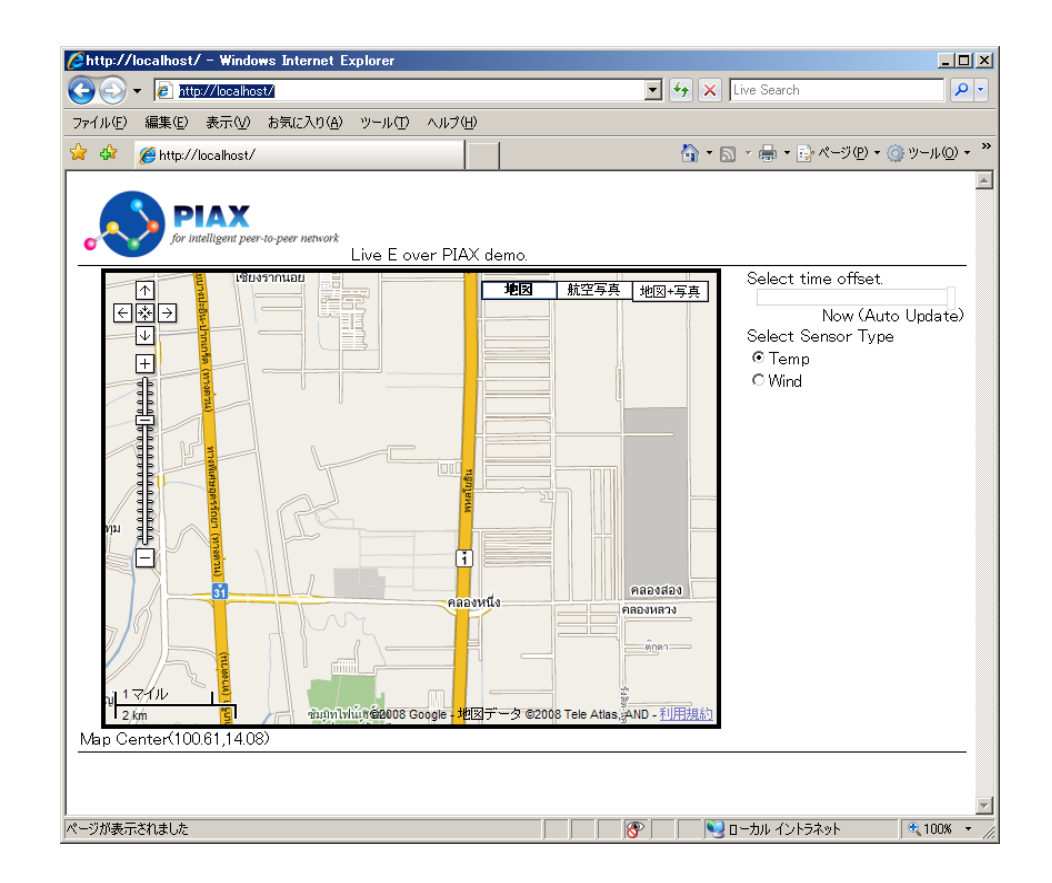

# Modify WL500g Communication Host configuration

• To upload sensor data to the agent, you need to modify the ASUS router's cron configuration. Modify cron configuration to change upload host to your PC.

#### > crontab –e

\*/1 \* \* \* \* /rom/livee/get\_csv.sh /rom/livee/owwnogui > /tmp/data.csv \*/1 \* \* \* \* sleep 52; killall owwnogui; /rom/livee/csv\_to\_temperature.sh /tmp/data.csv >> /tmp/temperature; /rom/livee/csv\_to\_windspeed.sh /tmp/data.csv >> /tmp/winddir; /rom/livee/csv\_to\_windspeed.sh /tmp/data.csv >> /tmp/windspeed; rm /tmp/data.csv; /rom/livee/upload\_data [IP address] services/DataUpload200703 [Your Sensor ID] MDAwMDAwMDA= /tmp /rom/livee 5 \* \* \* ntpclient -h mail.hongo.wide.ad.jp -s

Set your PC's hostname or IP Address to *[IP Address]*. Set your sensor ID to *[Your Sensor ID]*.

# **Data Upload Confirmation**

• Wait a few minutes until the router uploads sensor data to your computer. By browsing http://localhost/ on your PC, you can see a Temperature icon on the

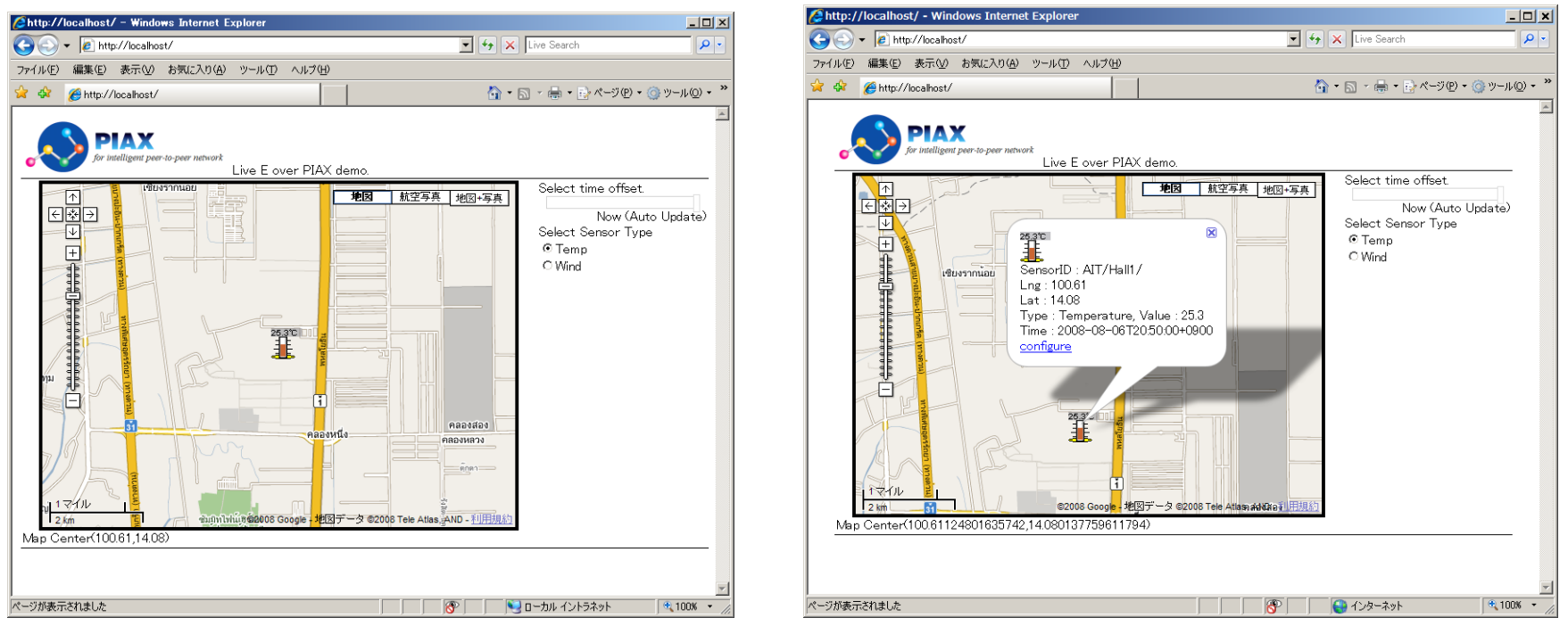

• Click an icon on the map, then a balloon window is opened.

# Agent configuration

- 1. If you click 'configure' link in the balloon, the view moves to agent configuration view
- 2. In this view, you can move and set peer location by clicking somewhere (your country!) on the map.
- 3. After you decide new location, click 'OK' button under the map.

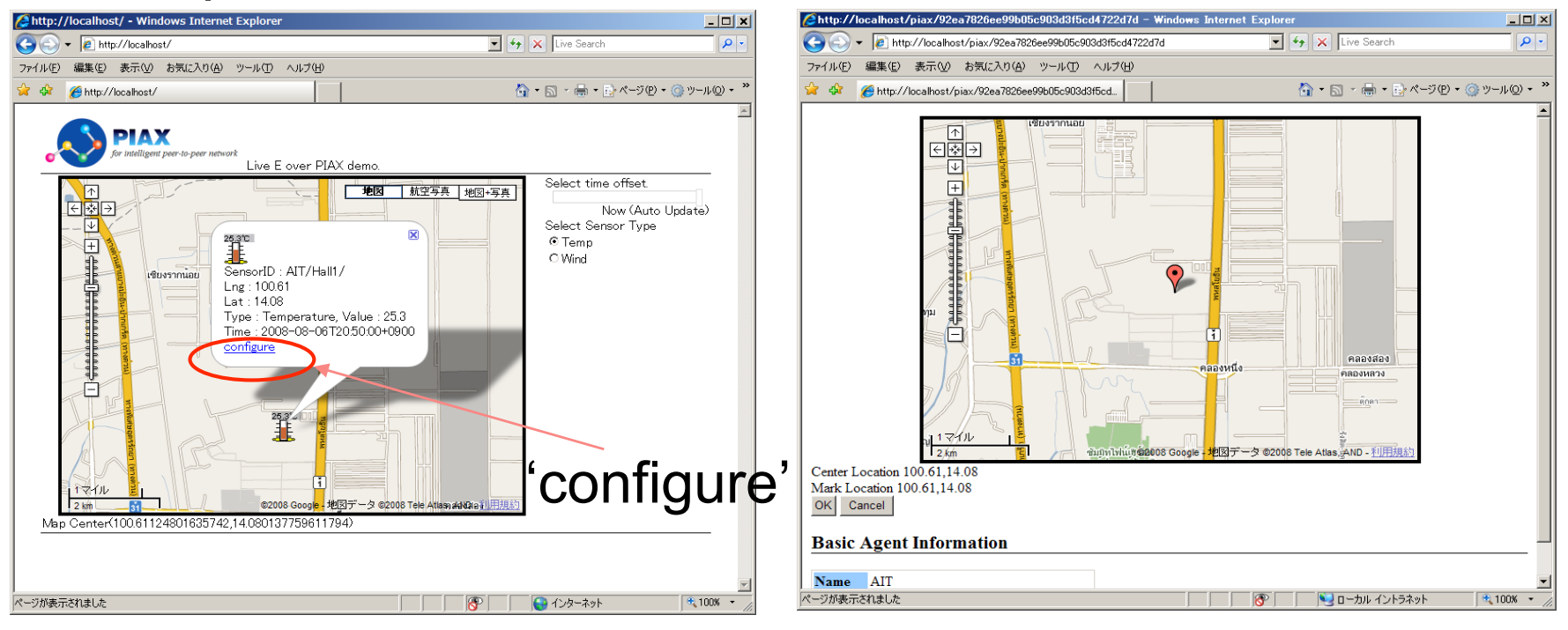

# Run the Application on 20 peers

 Let's challenge to share the sensor date over PIAX Peer-to-Peer network

Type following command

> java org.piax.live\_e.LiveE 203.159.26.107

Before this you have to quite the single peer by typing 'q'+<enter> on command prompt.

# Run the Application on 20 peers

 After start up, open "http://localhost/" on your browser.
 You can see two types of icon. Sensor is running on your Computer. If no yellow oval is displayed, the sensors is running on the other peer.

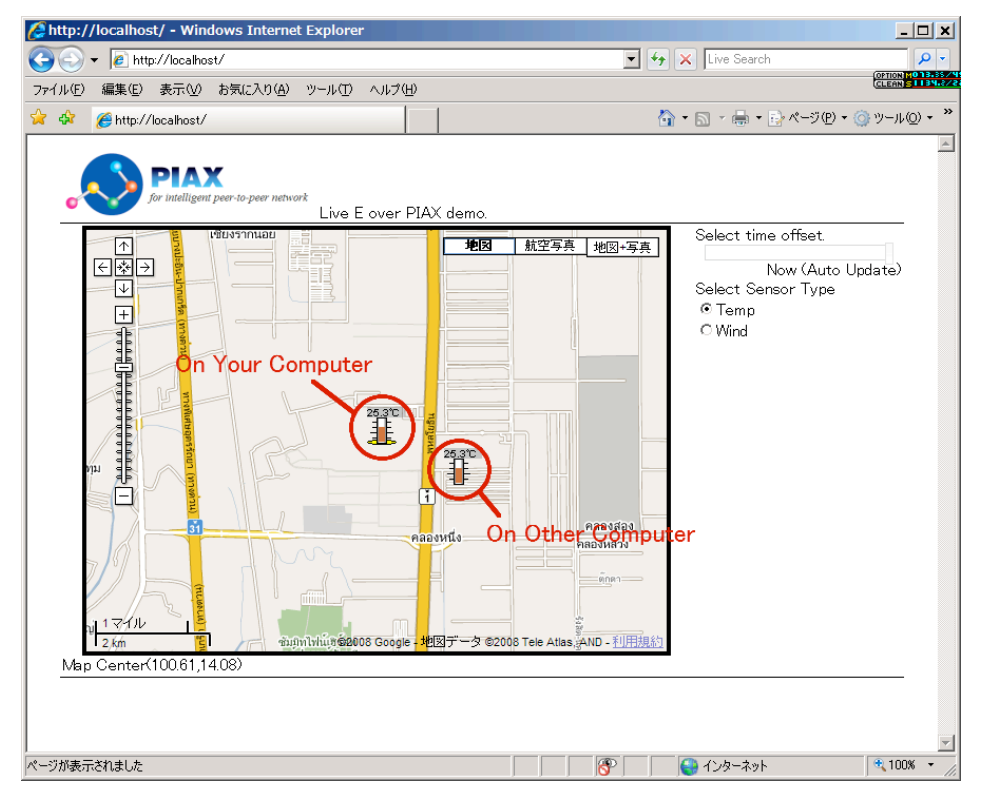

# LiveE! Distributed Sensor Archive on PIAX

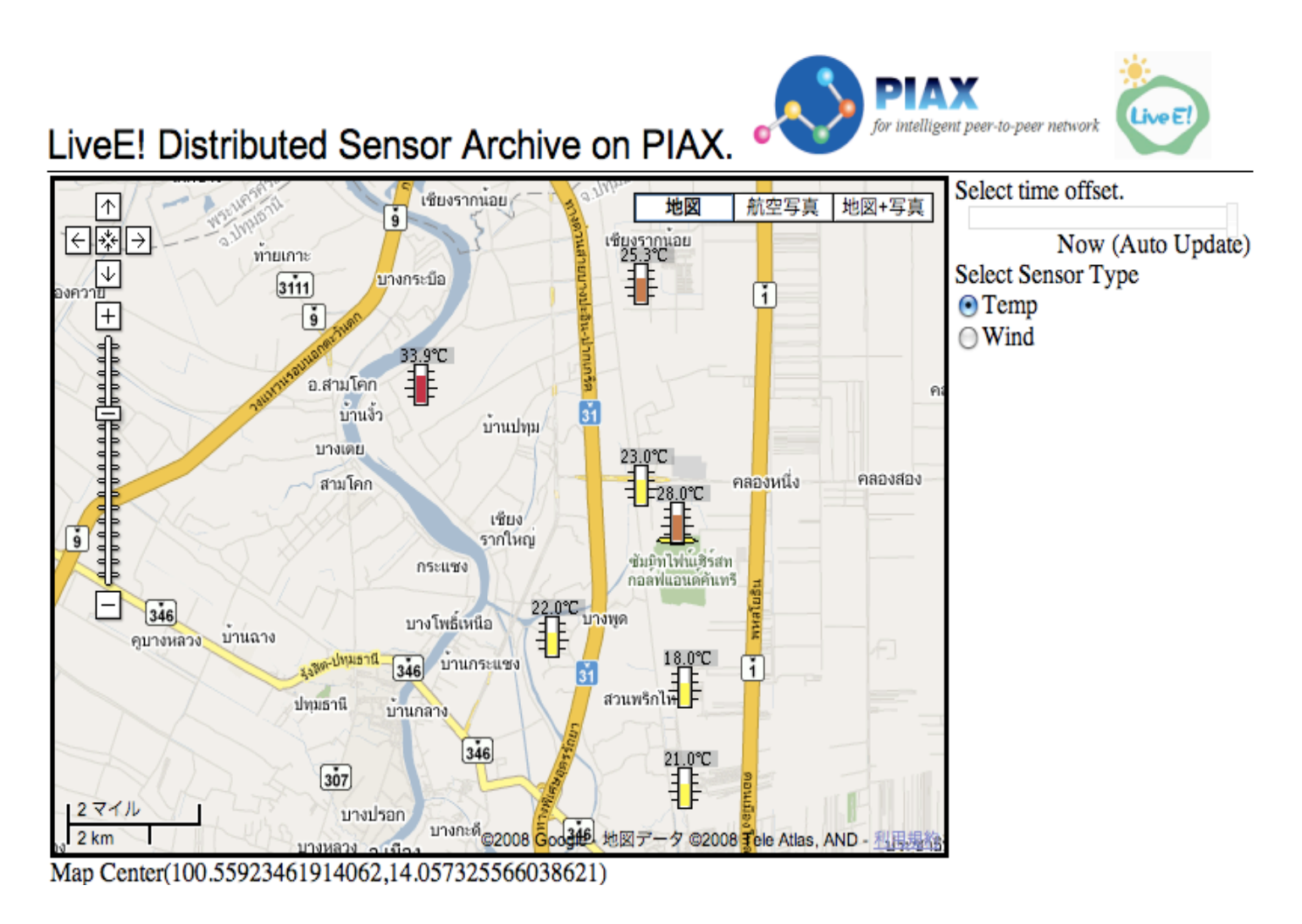

#### **End of Presentation**

See also http://www.piax.org/en

#### Skip Graphs

Forward query for key range of [1:3] from peer '110'

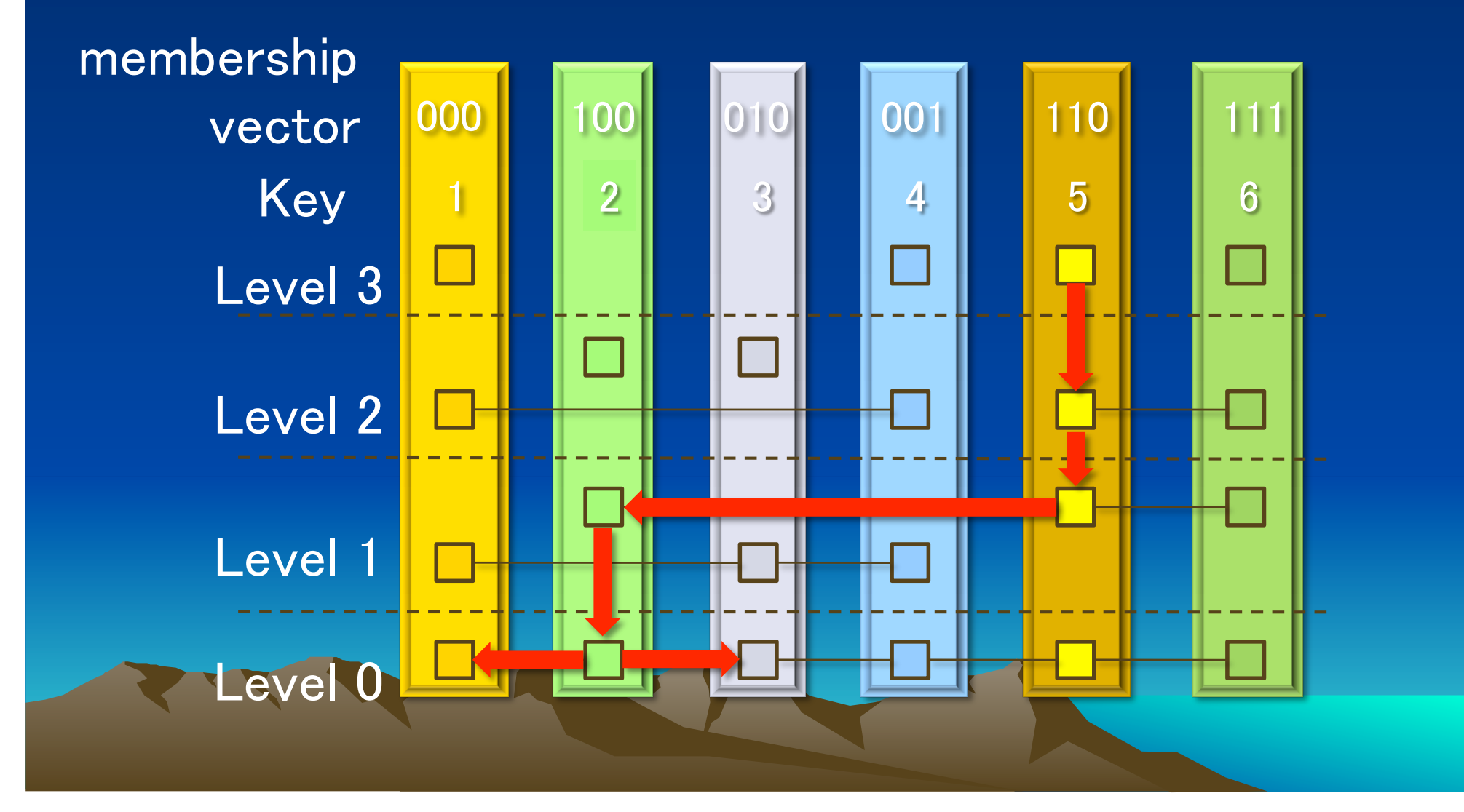

#### LL-Net implementation on Skip Graphs (1/2)

#### **Definition of Location-ID**

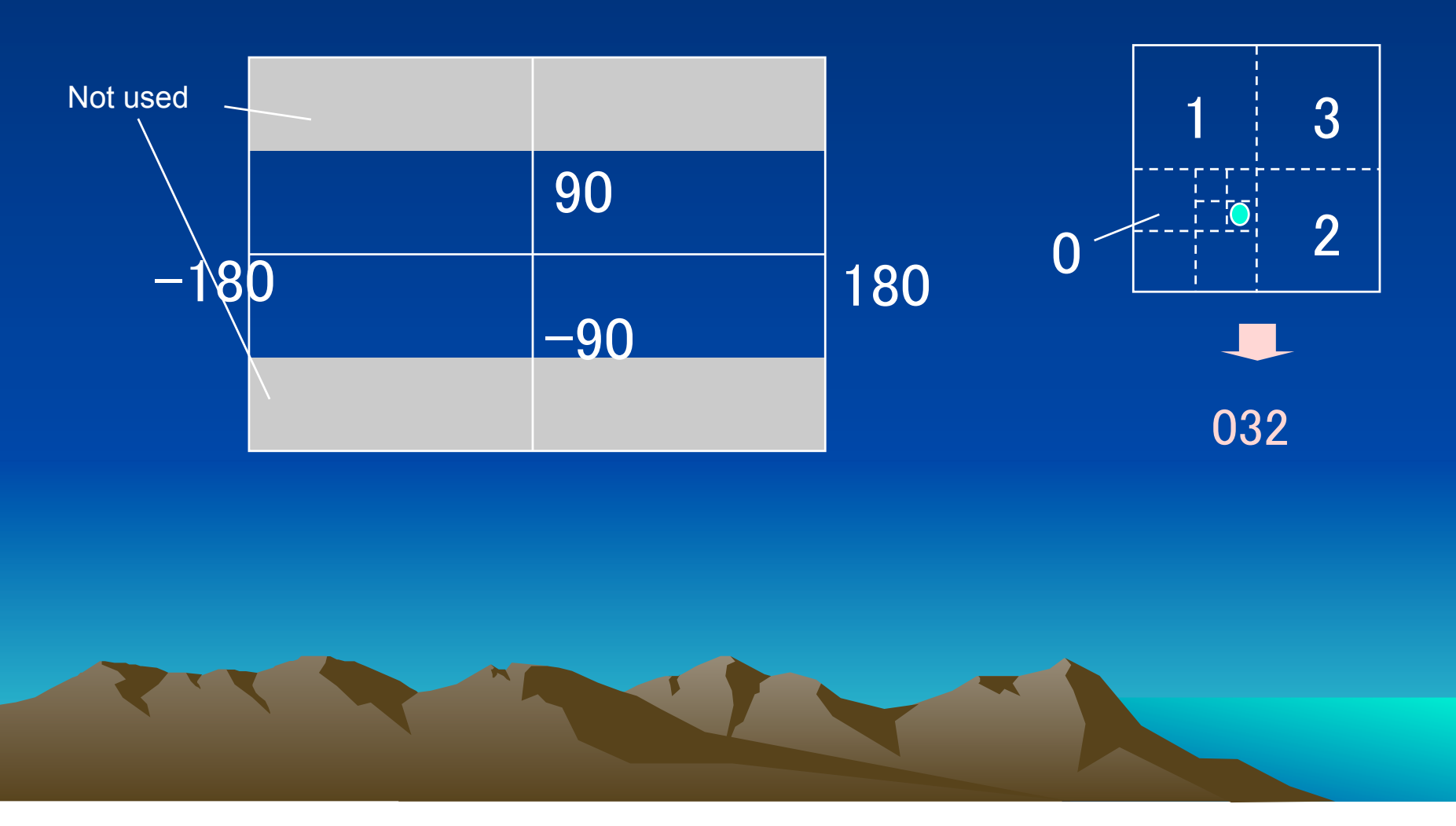

#### LL-Net implementation on Skip Graphs (2/2)

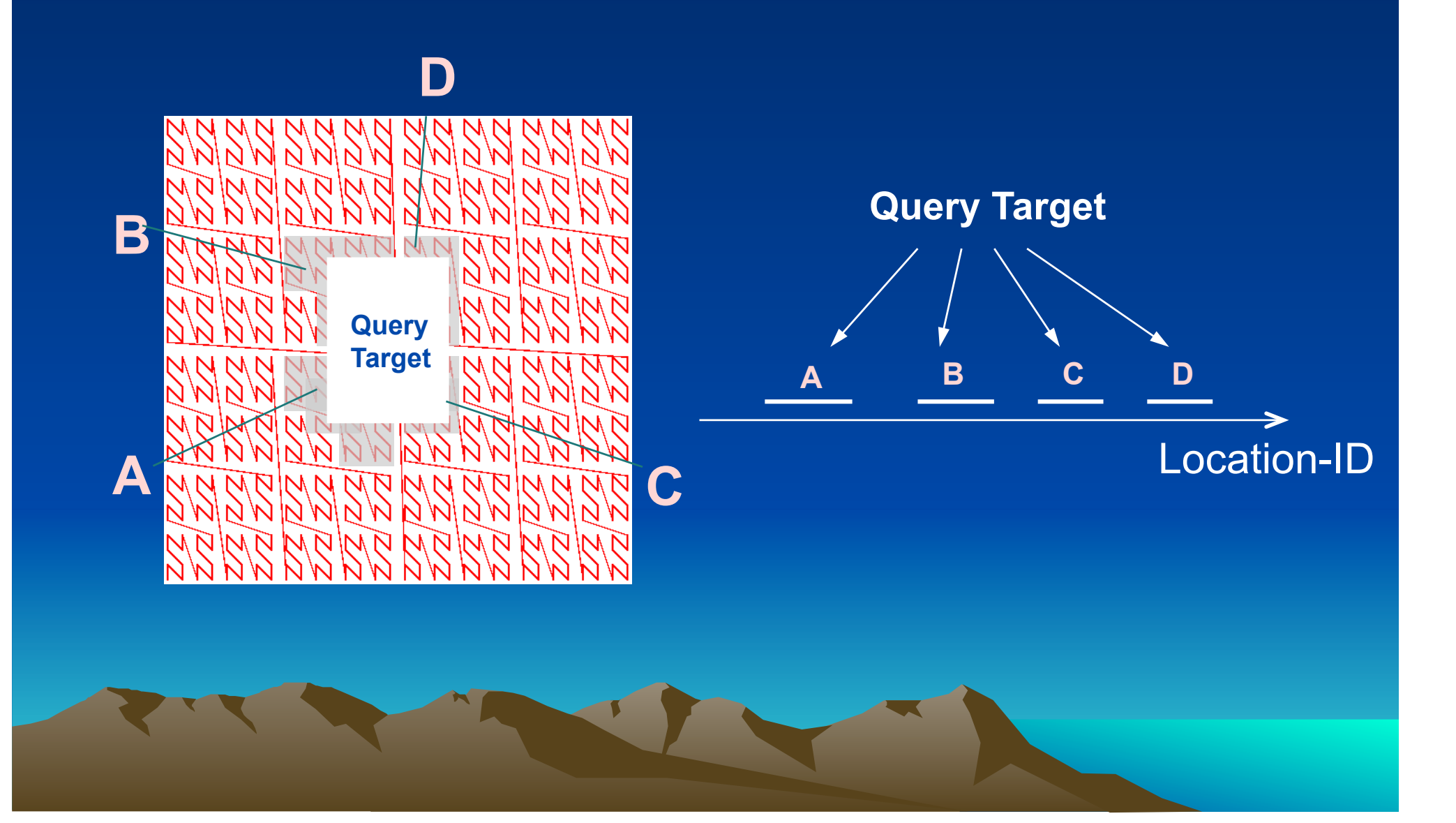